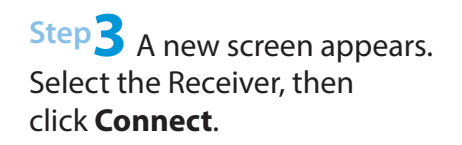

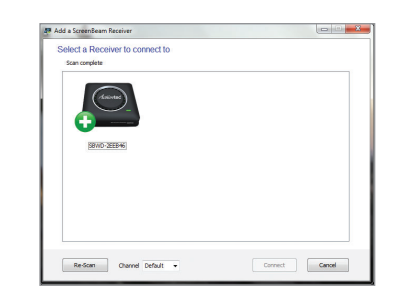

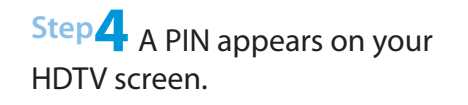

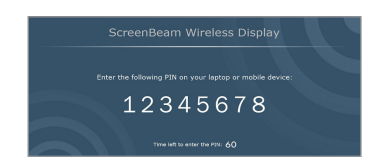

Step **5** Enter the **PIN** in the ScreenBeam software application within 60 seconds, then click Next.

The ScreenBeam USB Transmitter and Receiver are now paired. You should see the screen of the laptop/PC on the HDTV.

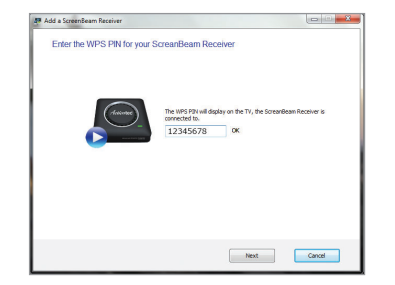

## **Frequently Asked Questions**

ScreenBeam displays a screen that seems to be larger than my TV can handle. How can I fix this?

Right-click the ScreenBeam icon in the Windows system tray, at the bottom right of the desktop. A menu will appear. From the menu, select **Preferences**, then adjust the screen size.

#### I'm seeing a mosaic display on my HDTV. What should I do?

First, make sure the laptop/PC meets the recommended system requirements. If you're seeing a constant mosaic picture, disconnect, then reconnect the ScreenBeam connection. Also, make sure the Wireless Display Receiver is not hidden inside a cabinet, as this can reduce performance.

#### How can I update my ScreenBeam Wireless Display software?

Open the ScreenBeam Wireless Display application. Right-click on the ScreenBeam Receiver you've previously connected to and select "Check for updates...". Make sure the laptop/PC is connected to the Internet.

#### What should I do if the ScreenBeam Wireless Display software cannot connect or pair with ScreenBeam Receiver?

Reboot the laptop and power cycle the ScreenBeam Receiver. Also, try selecting a different wireless channel before connecting. To do this, from the "Add a Receiver" screen, click on the wireless channel drop-down menu, then select a different wireless channel.

#### I've inserted the software CD into the CD-ROM drive, but it doesn't install. What should I do?

In Windows Explorer, browse to the CD-ROM drive (e.g., D:), then locate and double-click on the "Setup.exe" file.

#### Should I be concerned if Windows' firewall or anti-virus software warns that ScreenBeam is trying to open a port?

ScreenBeam requires Windows to temporarily open a port to stream content to the TV. Click Allow when the message appears.

### My laptop/PC displays the following message: "Color scheme has been changed." Is this a problem?

No. Select "Keep the current color scheme and don't show this message again."

# to ScreenBeam?

Currently, ScreenBeam does not support the streaming of protected content such as DVD/Blu-ray movies, TV shows, etc.

#### Go to www.actiontec.com/screenbeamusb for product

support, updates, and more information, including: Software 
• Troubleshooting 
• User Manual 
• FAQs

- Why am I unable to play a DVD or Blu-ray disc when connected

## **Declarations of Conformity (DoC)**

To obtain the complete DoC form in softcopy, go to the Actiontec Electronics Declarations of Conformity EU/EEA website at http://international.actiontec.com/support/doc

The symbol at right is placed in accordance with the European Union Directive 2002/96 on the Waste Electrical and Electronic Equipment (the WEEE Directive). If disposed of within the European Union, this product should be treated and recycled in accordance with the laws of  $\sim$ your jurisdiction implementing the WEEE Directive.

This product has a 1-year Limited Hardware Warranty and 90-day free software updates from date of purchase.

#### Local Law

This Limited Warranty Statement gives the customer specific legal rights. The customer may also have other rights which vary from state to state in the United States, from province to province in Canada, and from country to country elsewhere in the world.

To the extent that this Limited Warranty Statement is inconsistent with local law, this Statement shall be deemed modified to be consistent with such local law. Under such local law, certain disclaimers and limitations of this Warranty Statement may not apply to the customer.

Go to http://www.actiontec.com/products/warranty.php for more information.

© 2013 Actiontec Electronics, Inc. ScreenBeam and the Actiontec logo are registered trademarks or trademarks of Actiontec Electronics, Inc., in the U.S. or other countries. All other names are properties of their respective owners.

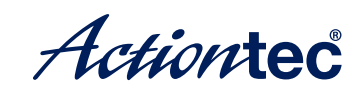

# Wireless Display **USB** Transmitter

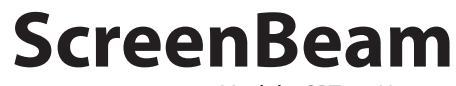

Model # SBT100L

# Installation Guide

This Installation Guide will walk you through the easy steps of adding wireless display capabilities to your laptop/PC. During this process, we'll show you how to:

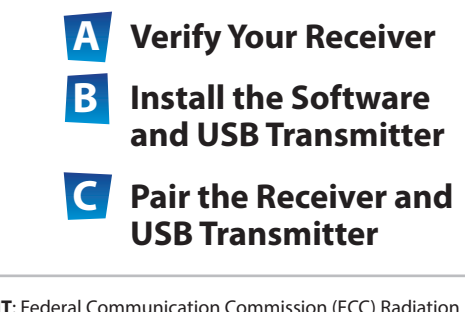

**IMPORTANT**: Federal Communication Commission (ECC) Radiation Exposure Statement:

This EUT is compliance with SAR for general population/uncontrolled exposure limits in ANSI/IEEE C95.1-1999 and had been tested in accordance with the measurement methods and procedures specified in OET Bulletin 65 Supplement C. This equipment should be installed and operated with minimum distance 1.5 cm between the radiator and your body.

## Welcome!

Congratulations on your purchase of an Actiontec ScreenBeam Wireless Display USB Transmitter. The USB Transmitter enables your laptop/PC to connect with your existing ScreenBeam Receiver and transmits the content on the small screen to vour HDTV.

**Important**! The ScreenBeam USB Transmitter only works with the ScreenBeam Wireless Display Receiver. To learn more, go to www.actiontec.com/screenbeampro

# **A** Verify Your Receiver

Step Make sure the ScreenBeam Receiver being used is model no. SBWD100A

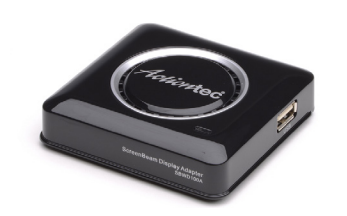

Step 2 Make sure the HDTV input is set to the same **HDMI port** to which you connected the receiver. Then, verify you are seeing the Ready to Connect screen on the HDTV.

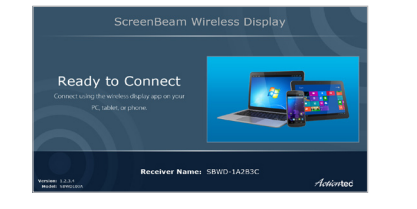

# **B** Install the Software and USB Transmitter

This section will guide you through the Wireless Display Software and USB Transmitter setup.

Step 1 Insert the ScreenBeam CD into the **CD drive** of a laptop/PC. An AutoPlay window appears on the screen.

Click **Run setup.exe**, then follow the onscreen instructions.

Note 1: The AutoPlay window may look different, depending on the operating system version being used on the device.

Note 2: If you don't see the AutoPlay screen, locate the CD-ROM folder from Windows Explorer, then double-click on **setup.exe.** If your laptop/PC has no CD/DVD drive, go to www.actiontec.com/screenbeamusb to download the ScreenBeam software.

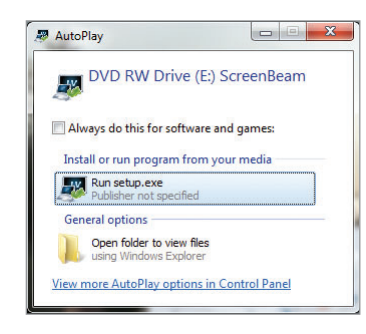

Step 2 When you see the screen shown on the right, make sure you've completed the steps in Section A of this Guide.

Then, continue to follow the onscreen instructions.

Step **3** When you see the screen shown on the right, get the ScreenBeam Wireless Display **USB Transmitter**.

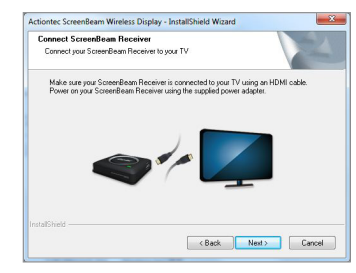

Step Insert the USB Transmitter into a USB port on your laptop/PC, then click **Next**.

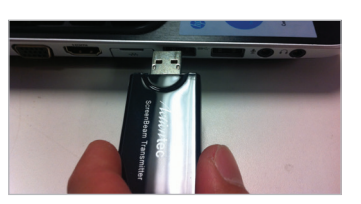

**Note:** If the USB Transmitter was already connected to the laptop/PC prior to step 4, unplug it, then plug it back in.

### Actiontec ScreenBeam Wireless Display - InstallShield Wizard **X** Connect ScreenBeam USB Transmitter Connect your ScreenBeam USB Transmitter to a USB port on your PC Please connect your ScreenBeam USB Transmitter to a free USB 2.0 port on your PC. S 🔶 🗾 Next>

Step 5 Click on the button next to "Yes, I want to restart my computer now," then click **Finish**.

The laptop/PC reboots.

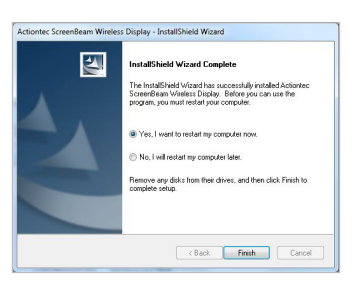

**Note**: Actiontec recommends plugging in your laptop/PC when using ScreenBeam. If running your laptop on battery, make sure its power settings are configured for "Maximum Performance."

## **C** Pair the Receiver and USB Transmitter

Step 1 Launch the ScreenBeam

Wireless Display application by clicking on the ScreenBeam icon on the Windows desktop, or locate then launch the application from Windows Search.

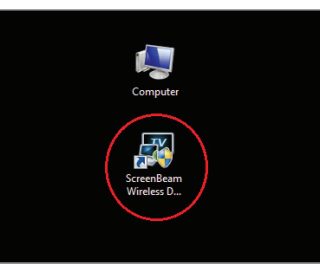

Note: You may encounter a product registration screen requesting for the software registration key. The registration key can be found on the back of the software CD sleeve.

Step **2** The main ScreenBeam screen appears. Click Add a Receiver.

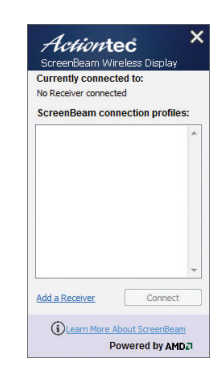